#### **Table of Contents**

| Important | The required fields referenced in this chapter refer to system-required fields. |
|-----------|---------------------------------------------------------------------------------|
| View Ad   | justments in POC Service Billing Line Detail6                                   |
| Viewing   | Adjustments in Supplemental Billing5                                            |
| Process   | ng Supplemental Billing1                                                        |

| ortant | The required fields referenced in this chapter refer to system-required fields. | These |
|--------|---------------------------------------------------------------------------------|-------|
|        | fields are required in order for the form to be saved in approved status.       |       |

The information that is required due to policy may be different from those that are system required.

#### **Processing Supplemental Billing**

IntroductionAfter the Service Provided (225) process has been completed for a Provider/Funding/Service,<br/>changes or corrections to the billing units can be made using the Supplemental Billing module.<br/>Adjustments can be processed up to three months after the original Service Provided billing was<br/>submitted.

ImportantDepending on the funding of the Service Provided record being adjusted, there is a two or three<br/>month look-back period for any Supplemental Billing changes or corrections for previous months.

For Example: Payments being made in July for the June billing cycle will also process any missed or adjusted payment records for May and April, and in some cases, March.

There are additional policies that come into play around the close of the fiscal year. For any questions regarding these policies or procedures, contact the KDADS Accounting Division or refer to the Field Services Manual.

**How To** Follow the steps in the table below to enter Supplemental Billing changes or corrections to previously submitted Service Provided billing record(s).

| Step   | Action                                                                                     | Result                                                                             |
|--------|--------------------------------------------------------------------------------------------|------------------------------------------------------------------------------------|
| 1.     | On the KAMIS home page, click on the                                                       | The Supplemental Billing page displays.                                            |
|        | Supplemental button under the 'BILLING'                                                    | The Organization field displays the logged-                                        |
|        | region.                                                                                    | in user's organization. The date displays                                          |
|        |                                                                                            | the current month and year.                                                        |
|        |                                                                                            |                                                                                    |
| SUPP   | LEMENTAL BILLING                                                                           |                                                                                    |
| Curren | t billing information for any POC line can now be accessed from Supplemental Billing. Just | click on the purple underlined KamisID (leftmost field) to display a popup window. |
| * Org  | anization Kamis ID SSN First Name Las                                                      | t Name                                                                             |
| Provid | ler Search * Provider                                                                      |                                                                                    |
|        |                                                                                            |                                                                                    |
|        |                                                                                            |                                                                                    |
| * Mo   | nth * Year (yyyy) * Funding * Service                                                      |                                                                                    |
| Mar    | ✓ 2017 ✓ ✓ et) (Search)                                                                    |                                                                                    |
|        |                                                                                            |                                                                                    |
| 2      | If this sharps (as mostion is far a specific                                               | Determines whether a single systemer                                               |
| Ζ.     | If this change/correction is for a specific                                                | displays in the Secret Deculta or                                                  |
|        | customer, enter either his/her KAIVIS ID                                                   | displays in the Search Results, or                                                 |
|        | number, of the first and last name.                                                        | potentially more than one.                                                         |
|        | Otherwise, leave these fields blank                                                        |                                                                                    |
| 2      | In the <b>Drovider Search</b> field, enter the                                             | Required to populate the Provider list                                             |
| э.     | nartial or full name of the Provider                                                       |                                                                                    |
|        |                                                                                            |                                                                                    |

Continued on next page

# Processing Supplemental Billing, continued

How To

continued

| Step | Action                                                                                                    | Result                                                                   |
|------|----------------------------------------------------------------------------------------------------|--------------------------------------------------------------------------|
| 4.   | If more than one Provider displays, select                                                                                                  | Required                                                                 |
|      | the correct Provider.                                                                                                    |                                                                          |
| 5.   | Select the Month and enter the Year for                                                                                                    | Required                                                                 |
|      | the billing record being adjusted.                                                                                                    |                                                                          |
| 6.   | Select the <b>Funding</b> from the drop-down                                                                                                | Required                                                                 |
|      | list.                                                                                                    |                                                                          |
| 7.   | Select the <b>Service</b> from the drop-down lis                                                                                            | . Required                                                               |
|      |                                                                                                    |                                                                          |
| SUP  | PLEMENTAL BILLING                                                                                                    |                                                                          |
| Curr | ent billing information for any POC line can now be acces                                                                                   | sed from Supplemental Billing. Just click on the purple unde             |
|      |                                                                                                    |                                                                          |
| *(   | Drganization Kamis ID SSN                                                                                                    | First Name Last Name                                                     |
| Bro  |                                                                                                    | Jindii                                                                   |
| hol  | t * Provider                                                                                                    | HOLTON                                                                   |
| *    | Month * Voar (unuu) * Funding * Service                                                                                                    |                                                                          |
| Fe   | b V 2017 OAA3C1 V CMEL - CONGREC                                                                                                    | ATE MEALS                                                                |
|      | Reset Search                                                                                                    |                                                                          |
|      |                                                                                                    |                                                                          |
|      |                                                                                                    |                                                                          |
| 8.   | Click on the <b>Search</b> button.                                                                                                    | A list of customer(s) with processed Service                             |
|      |                                                                                                    | Provided records displays.                                               |
|      |                                                                                                    |                                                                          |
|      |                                                                                                    | Note: For OAA3E funded services                                          |
|      |                                                                                                    | (Caregiver), the Caregiver and Care                                      |
|      |                                                                                                    | Recipient names will display in the table.                               |
|      |                                                                                                    |                                                                          |
| 5    | SUPPLEMENTAL BILLING                                                                                                    |                                                                          |
|      | Current billing information for any POC line can now be accessed from Su                                                                    | oplemental Billing. Just click on the purple underlined KamisID (leftmos |
|      | * Organization Kamis ID SSN Fi                                                                                                    | st Name Last Name                                                        |
|      | Provider Search * Provider                                                                                                    | onan                                                                     |
|      | holt HOLTON SR CTR - 1052                                                                                                    |                                                                          |
|      |                                                                                                    |                                                                          |
|      |                                                                                                    |                                                                          |
|      | * Month         * Year (yyyy)         * Funding         * Service           Feb         2017         OAA3C1         CMEL - CONGREGATE MEALS | 3 V                                                                      |
|      | (Reset) (Search)                                                                                                    |                                                                          |
|      | Search Results                                                                                                    |                                                                          |
|      | KAMIS ID Name SSN Start End                                                                                                    | SCA PI PI Units Units Units Details                                      |
|      | 5722161 SMURE MAMA 444-11-1955 02/06/2017 02/2017                                                                                           | Pct Billed Collected Provided Auth Paid                                  |
|      | 360074 SMURE PAPA 444-11-1945 02/00/2017 02/20/2017                                                                                         |                                                                          |
|      |                                                                                                    | 1-2                                                                      |
| L    |                                                                                                    | · -                                                                      |
|      |                                                                                                    |                                                                          |

# Processing Supplemental Billing, continued

How To

Continued

|     |                                                       |                                                        | Action                                           |                                                                                     |                                                                                                    |                                                |                                                                  |                                                           | Re                                                                | sult                    |                     |
|-----|-------------------------------------------------------|--------------------------------------------------------|--------------------------------------------------|-------------------------------------------------------------------------------------|----------------------------------------------------------------------------------------------------|------------------------------------------------|------------------------------------------------------------------|-----------------------------------------------------------|-------------------------------------------------------------------|-------------------------|---------------------|
| 9.  | Click o<br>custor<br>adjust                           | on the <b>Deta</b><br>mer line wl<br>tment.            | <b>ails</b> icon a<br>nose entr                  | it the en<br>y needs                                                                | d of the                                                                                                    |                                                | The D<br>Totals                                                  | <i>etails, A</i><br>regions                               | <i>djust Bi</i><br>s display                                      | illing<br>(.            | and <i>Servi</i> e  |
| Sea | rch Res                                               | ults                                                   |                                                  |                                                                                     |                                                                                                    |                                                |                                                                  |                                                           |                                                                   |                         |                     |
| KA  | MIS ID                                                | Name                                                   | SSN                                              | Start<br>Date                                                                       | End<br>Date                                                                                                    | SCA<br>Pct                                     | PI<br>Billed                                                     | PI<br>Collected                                           | Units<br>Provided                                                 | Units<br>Auth           | Units<br>Paid Detai |
| 572 | 22161                                                 | SMURF, MAMA                                            | 444-11-1955                                      | 02/06/2017                                                                          | 02/28/2017                                                                                                    | 0                                              | 0                                                                | 0                                                         | 23                                                                | 25                      | 23                  |
| 360 | 0974                                                  | SMURF, PAPA                                            | 444-11-1941                                      | 01/01/2017                                                                          | 02/28/2017                                                                                                    | 0                                              | 0                                                                | 0                                                         | 21                                                                | 25                      | 21                  |
|     | Details                                               |                                                        |                                                  |                                                                                     |                                                                                                    |                                                |                                                                  |                                                           |                                                                   |                         |                     |
|     | Kamis II<br>360974                                    | Name<br>SMURF, PAPA                                    | <b>SSN</b><br>444-11-1941 C                      | Start           Date           1/01/2017         02                                 | End         SC/           Date         Pc           /28/2017         0                                                                                                    | A P<br>Bill<br>0                               | l P<br>ed Colle<br>0                                             | Pl Unit<br>ected Provid<br>21                             | s Units<br>led Auth<br>25                                         | Units<br>Paid<br>21     | Adjustment #        |
|     | Pi Billed<br>0<br>Service T<br>PI Billed<br>0<br>Save | Pi Collected 0 iotals Pi Collected 0 Cancel            | Units Provided U<br>D ( Provided P<br>21 2       | inits Paid A                                                                        | udget Remain<br>34831.6                                                                                                    | ing Un<br>1.1                                  | it Cost                                                          | $\bigcirc$                                                |                                                                   |                         |                     |
|     |                                                       | Regi                                                   | on                                               |                                                                                     |                                                                                                    |                                                | Purpo                                                            | ose                                                       |                                                                   |                         |                     |
|     |                                                       | Details                                                |                                                  | This is<br>custom<br>Billing                                                        | al                                                                                                    |                                                |                                                                  |                                                           |                                                                   |                         |                     |
|     |                                                       |                                                        |                                                  | 0                                                                                   | kesu                                                                                                    | its                                            |                                                                  |                                                           |                                                                   |                         |                     |
|     |                                                       | Adjust Bi                                              | ling                                             | This is<br>The inc<br>amoun                                                         | where the second second | he a<br>r deo<br>r deo                         | ctual<br>crease<br>here.                                         | adjustm<br>e from tł                                      | ent is m<br>ne origi                                              | nade.<br>nal            |                     |
|     |                                                       | Adjust Bil                                             | lling<br>otals                                   | This is<br>The inc<br>amoun<br>After t<br>entere<br>total is<br>record              | where the crease of the crease of the crease | r de<br>r de<br>red<br>stme<br>egio<br>cust    | ctual<br>crease<br>here.<br>ent Bil<br>n refle<br>tomer          | adjustm<br>e from th<br>ling amo<br>ects wha<br>'s servic | ent is m<br>ne origi<br>punt is<br>at the ne<br>re billing        | nade.<br>nal<br>ew      |                     |
| 10. | Enter<br>appro                                        | Adjust Bi<br>Service To<br>the increas<br>priate field | otals<br>se or deci<br>l(s):                     | This is<br>The inc<br>amoun<br>After t<br>entere<br>total is<br>record              | where the crease of the Adjust for this reference of the content of the content o | r dec<br>r dec<br>red<br>stme<br>egior<br>cust | ctual a<br>crease<br>here.<br>ent Bil<br>n refle<br>tomer        | adjustm<br>e from th<br>ling amo<br>ects wha<br>'s servic | ent is m<br>ne origin<br>ount is<br>nt the ne<br>re billing       | nade.<br>nal<br>ew      |                     |
| 10. | Enter<br>appro                                        | Adjust Bil<br>Service T<br>the increas<br>priate field | lling<br>otals<br>se or dec<br>l(s):<br>justment | This is<br>The inc<br>amoun<br>After t<br>entere<br>total is<br>record<br>rease for | where the crease of the Adjust d, this rease of the Adjust d, this rease of the the the the the the the the the the                                                                                                    | r de<br>r de<br>ered<br>tme<br>egio<br>cust    | tts<br>ctual a<br>crease<br>here.<br>ent Bil<br>n refle<br>tomer | adjustm<br>e from th<br>ling amo<br>ects wha<br>'s servic | ent is m<br>ne origin<br>ount is<br>at the ne<br>billing<br>Actic | nade.<br>nal<br>ew<br>g |                     |

# Processing Supplemental Billing, continued

How To

Continued

| Step |                         | Ac           | tion                         |                            |                             |            |              |                 | R                   | esult         | t             |              |   |
|------|-------------------------|--------------|------------------------------|----------------------------|-----------------------------|------------|--------------|-----------------|---------------------|---------------|---------------|--------------|---|
| 11.  | Enter an Ad             | justment     | Comme                        | ent                        |                             | 0          | otion        | ial - Foi       | <sup>r</sup> notati | on.           |               |              |   |
|      | Example Ad              | justment     | :                            |                            |                             |            |              |                 |                     |               |               |              |   |
|      | Original Uni            | ts Provide   | ed and L                     | Jnits Pa                   | aid entry                   | ' wa       | is 21        | , but sh        | nould h             | ave l         | been          | 18.          |   |
|      | The Adjust I            | Billing ent  | ry for U                     | nits Pro                   | ovided a                    | nd         | Units        | s Paid v        | vill be -           | 3             |               |              |   |
|      | The Service             | Totals sh    | ow the o                     | correct                    | (adjuste                    | ed) t      | total        | s (18)          |                     |               |               |              |   |
|      |                         |              |                              |                            |                             |            |              |                 |                     |               |               |              |   |
|      | Details                 |              |                              |                            |                             |            |              |                 |                     |               |               |              |   |
|      | Kamis ID                | Name         | SSN                          | Start<br>Date              | End<br>Date                 | SCA<br>Pct | PI<br>Billed | PI<br>Collected | Units<br>Provided   | Units<br>Auth | Units<br>Paid | Adjustment # |   |
|      | <u>360974</u>           | SMURF, PAPA  | 444-11-1941                  | 01/01/2017                 | 02/28/2017                  | 0          | 0            | 0               | 21                  | 25            | 21            | 1            |   |
|      |                         |              |                              |                            |                             |            |              |                 |                     |               |               | 1 - 1        |   |
|      | Adjust Billi            | ing          |                              |                            |                             |            |              |                 |                     |               |               |              |   |
|      | KamisID 36<br>Pi Billed | Pi Collected | Name SMURF<br>Units Provided | , PAPA SSN<br>1 Units Paid | 444-11-1941 s<br>Adjustment | SCA %      | 0 Start      | Date 01/01/2    | 2017 End Da         | ite 02/28     | 3/2017        |              |   |
|      | 0                       | 0            | -3                           | -3                         |                             |            |              |                 | 0                   |               |               |              |   |
|      |                         |              |                              |                            |                             |            |              |                 | ÷                   |               |               |              |   |
|      | Service To              | RI Collected | Provided                     | Paid                       | Pudgot Por                  | aginin     | a Unit C     | ost             |                     |               |               |              |   |
|      | 0                       |              | 18                           | 18                         | 734831.6                    | amm        | 1.1          | 031             |                     |               |               |              |   |
|      | Save                    | Cancel       |                              |                            |                             |            |              |                 |                     |               |               |              |   |
|      |                         |              |                              |                            |                             |            |              |                 |                     |               |               |              |   |
|      | Note: The S             | Service To   | otals tab                    | le auto                    | matical                     | y u        | pdat         | es whe          | n the u             | init a        | ndjus         | tments ar    | e |
|      | entered.                |              |                              |                            |                             | -          | •            |                 |                     |               | •             |              |   |
| 12.  | Click on the            | Save but     | ton.                         |                            |                             | Tł         | ne ad        | ljustme         | ent is sa           | ved           | and           | the main     |   |
|      |                         |              |                              |                            |                             | Sι         | ipple        | menta           | l Billing           | g win         | dow           | displays     |   |
|      |                         |              |                              |                            |                             | ag         | gain.        |                 |                     | •             |               | . ,          |   |

### **Viewing Adjustments in Supplemental Billing**

Introduction After an adjustment is made in Supplemental Billing, the adjustment cannot be viewed simply by looking at the customer's billing record again. The Search Results will still show the units entered from the original Service Provided (225) billing.

Viewing the adjustment requires searching for the customer again in Supplemental Billing, and accessing the customer's Details page again.

**How To** Follow the steps in the table below to view a customer's Supplemental Billing adjustment.

| Step         |                         |                                 | Action                        |                           |                         |                  |                                        |                 | R                 | lesul         | t              |         |  |  |  |
|--------------|-------------------------|---------------------------------|-------------------------------|---------------------------|-------------------------|------------------|----------------------------------------|-----------------|-------------------|---------------|----------------|---------|--|--|--|
| 1.           | Access                  | Suppleme                        | ntal Billi                    | ng and                    | do a                    |                  | The                                    | custom          | er's Serv         | vice F        | Provided bil   | lling   |  |  |  |
|              | search                  | for the de                      | sired ad                      | justmer                   | nt by                   |                  | record displays in the Search Results. |                 |                   |               |                |         |  |  |  |
|              | enterin                 | g the app                       | ropriate                      | custom                    | er                      |                  |                                        |                 |                   |               |                |         |  |  |  |
|              | inform                  | ation (KAN                      | /IS ID or                     | name),                    | provide                 | er,              |                                        |                 |                   |               |                |         |  |  |  |
|              | month,                  | year, fun                       | ding, and                     | d service                 | e.                      |                  |                                        |                 |                   |               |                |         |  |  |  |
| 2.           | Click or                | n the <b>Deta</b>               | <b>ils</b> icon a             | at the ei                 | nd of the               | e                | The                                    | window          | refresh           | ies w         | vith the add   | itional |  |  |  |
|              | Search                  | Results ro                      | w.                            |                           |                         |                  | adju                                   | stment          | informa           | tion          | displayed.     |         |  |  |  |
| _            |                         |                                 |                               |                           |                         |                  |                                        |                 |                   |               |                | _       |  |  |  |
|              | * Organizati            |                                 | Kamis IE                      |                           | N F                     | irst Nar         | ne                                     | Last Nan        | ne                |               |                |         |  |  |  |
|              | Provider Sea            | rch                             | * Droviu                      | dor.                      |                         | ара              |                                        | Shun            |                   |               |                |         |  |  |  |
|              | holt                    |                                 | HOLTON                        | N SR CTR - 1              | 052                     |                  |                                        |                 |                   |               |                |         |  |  |  |
|              |                         |                                 |                               |                           |                         |                  |                                        |                 |                   |               |                |         |  |  |  |
|              |                         |                                 |                               |                           |                         |                  |                                        |                 |                   |               |                |         |  |  |  |
|              | * Month *               | fear (yyyy) * Fu                | inding * Se                   | ervice                    |                         |                  |                                        |                 |                   |               |                |         |  |  |  |
|              | Pep V 20                | DAA                             |                               | L - CONGRE                | EGATE MEAL              | .5               |                                        | ~               |                   |               |                |         |  |  |  |
|              | (Neser)                 | Search                          |                               |                           |                         |                  |                                        |                 |                   |               |                |         |  |  |  |
|              | Search Res              | sults                           |                               | -                         |                         |                  |                                        |                 |                   |               |                | -       |  |  |  |
|              | KAMIS ID                | Name                            | SSN                           | Start<br>Date             | End<br>Date             | Pct              | PI<br>Billed                           | PI<br>Collected | Units<br>Provided | Units<br>Auth | Paid Details   |         |  |  |  |
|              | 360974                  | SMURF, PAPA                     | 444-11-1941                   | 01/01/2017                | 02/28/2017              | 0                | 0                                      | 0               | 21                | 25            | 21             |         |  |  |  |
|              |                         |                                 |                               |                           |                         |                  |                                        |                 |                   |               | 1 - 1          |         |  |  |  |
|              |                         |                                 |                               |                           |                         |                  |                                        |                 |                   |               |                |         |  |  |  |
| Γ            | Details                 |                                 |                               |                           |                         |                  |                                        |                 |                   |               |                |         |  |  |  |
|              | Kamis ID                | Name                            | SSN                           | Start                     | End S                   | CA               | PI                                     | PI U            | Units Unit        | s Units       | S Adjustment # |         |  |  |  |
|              | 360974                  | SMURF, PAPA                     | 444-11-1941                   | 01/01/2017 (              | 02/28/2017 0            |                  | liled CC                               | 21              | 25                | 21            | 1              |         |  |  |  |
|              | <u>360974</u>           | SMURF, PAPA                     | 444-11-1941                   | 01/01/2017 (              | 02/28/2017 0            | 0                | 0                                      | -3              | 25                | -3            | 2              |         |  |  |  |
|              |                         |                                 |                               |                           |                         |                  |                                        |                 |                   |               | 1-2            |         |  |  |  |
|              | Adjust Billi            | ng                              |                               |                           |                         |                  |                                        |                 |                   |               |                |         |  |  |  |
|              | KamisID 36<br>Pi Billed | 0974 Customer N<br>Pi Collected | lame SMURF,<br>Jnits Provided | PAPA SSN 44<br>Units Paid | Adjustment C            | CA % 0<br>Commen | Start Dat                              | e 01/01/2017    | End Date 02/      | 28/2017       |                |         |  |  |  |
|              | 0                       | 0                               | 0                             | 0                         |                         |                  |                                        | 0               |                   |               |                |         |  |  |  |
|              |                         |                                 |                               |                           |                         |                  |                                        | v               | ]                 |               |                |         |  |  |  |
|              | Service To              | tals                            |                               |                           |                         |                  |                                        | _               |                   |               |                |         |  |  |  |
|              | PI Billed<br>0          | PI Collected                    | Provided F                    | 'aid<br>18                | Budget Rema<br>734833.8 | aining l         | Jnit Cost                              |                 |                   |               |                |         |  |  |  |
|              | Save                    | Cancel                          |                               |                           |                         |                  |                                        |                 |                   |               |                |         |  |  |  |
| L<br>مte: ۸۵ | liustma                 | <br>nt #1 is alv                | vavs the                      | origina                   | IService                | Pro              | vided                                  | (225)           | ontry th          | at wa         | as made        |         |  |  |  |
|              | ajustinei               | ינ דב וא מוע                    | vays the                      | Ungina                    |                         | 0                | viueu                                  |                 | und y un          |               | is made.       |         |  |  |  |

Introduction

Adjustments made in Supplemental Billing can be seen in the POC Service Line Billing Detail window. The POC Service Line Billing Detail window can be accessed from multiple locations:

- the Supplemental Billing Details region •
- the Multi Line Items Entry tab in the customer's Plan of Care
- the Service Provided (225) Pending Services region •

This is how the adjustment made in the example previously described will display:

| POC Service Line Billing Detail  Assessment# Service Line Item# Month Feb 2017 No  Submit SERVICE LINE DETAILS FOR SMURF, PAPA (K360974) | d Adjustment?                                                                                                    |
|----------------------------------------------------------------------------------------------------|----------------------------------------------------------------------------------------------------|
| CMEL OAA3C1 "HOLTON \$R CTR" 5 units per WK // 25 authed per month 01/01/17 - 0                                                          | 2/28/17 unitCost=\$1.1 copay=\$0 monthlyCost=\$27.5                                                                                                    |
| ALREADY PAID BY KDOA                                                                                                    | his section shows entries that have already been processed through KDOA Approvals, and cannot be changed.                                                                                                    |
| ADJ# COLLECTED BILLED PROVIDED PAID KDOA_PAID KDOA_PAID_DATE                                                                             |                                                                                                    |
| SUM TOTAL PAID BY KDOA                                                                                                    |                                                                                                    |
|                                                                                                    | his line shows the total of all entries that have been paid by KDOA.                                                                                                    |
| UNPAID BY KDOA                                                                                                    | This section shows entries that have NOT yet been processed through KDOA Approvals, and can still be changed/deleted by<br>(DOA Help Desk if necessary. PSA billing records will need to be adjusted if these are changed. |
| ADJ# COLLECTED BILLED PROVIDED PAID KDOA_PAID                                                                                            |                                                                                                    |
| 1 0 0 21 21                                                                                                    |                                                                                                    |
| 2 0 0 -3 -3                                                                                                    |                                                                                                    |
| SUM TOTAL UNPAID BY KDOA                                                                                                    |                                                                                                    |
| TTL 0 0 18 18 0 T                                                                                                    | his line shows the total of all entries that have NOT yet been paid by KDOA.                                                                                                    |
| CURRENT SUM OF ALL PAID/UNPAID ADJUSTMENTS                                                                                               |                                                                                                    |
| ADJ# COLLECTED BILLED PROVIDED PAID KDOA_PAID                                                                                            |                                                                                                    |
| TTL 0 0 18 18 0 T                                                                                                    | This line shows what the total of all entries "would" be, assuming all pending (green) lines are paid by KDOA at their present<br>alues.                                                                                   |

The following examples show the various ways to access the POC Service Billing Line Detail.

| Access via   | Cl | ick on e | either KAN  | /IS ID lir  | ık:           |             |            |              |                 |                   |               |               |              |
|--------------|----|----------|-------------|-------------|---------------|-------------|------------|--------------|-----------------|-------------------|---------------|---------------|--------------|
| Supplemental |    | Details  |             |             |               |             |            |              |                 |                   |               |               |              |
| Billing      |    | Kamis ID | Name        | SSN         | Start<br>Date | End<br>Date | SCA<br>Pct | PI<br>Billed | PI<br>Collected | Units<br>Provided | Units<br>Auth | Units<br>Paid | Adjustment # |
|              |    | 360974   | SMURF, PAPA | 444-11-1941 | 01/01/2017    | 02/28/2017  | 0          | 0            | 0               | 21                | 25            | 21            | 1            |
|              |    | 360974   | SMURF, PAPA | 444-11-1941 | 01/01/2017    | 02/28/2017  | 0          | 0            | 0               | -3                | 25            | -3            | 2            |
|              |    |          |             |             |               |             |            |              |                 |                   |               |               | 1 - 2        |

| Access via Plan<br>of Care | Click<br>Plan<br>Assess<br>Custo<br>* POC | ON<br>of C<br>sment<br>mer In<br>Versi | the line #<br>Care<br>Nbr: 14831<br>formation Tab | # link<br>43<br>Line<br># POC | Assessment<br>Items Entry | Caselo<br>Multi I | Image: Unlock & Close         Image: Unlock & Close         Image: Internet Terms Entry         Print View         Image: All O Active O Open HCBS | Open 1 | Non-HCBS |      |          |     |
|----------------------------|-------------------------------------------|----------------------------------------|---------------------------------------------------|-------------------------------|---------------------------|-------------------|----------------------------------------------------------------------------------------------------|--------|----------|------|----------|-----|
|                            | Jave                                      |                                        | Convise                                           | 80                            | Funding                   | SCA               | Provider                                                                                                    | Unite  | Free     | MOTH | Ctart    |     |
|                            | 2                                         | 9                                      | CMEL                                              | 30                            | OAA3C1                    | 0                 | SENECA NUTR                                                                                                    | 5      | wk       | 25   | 06/22/16 | 12/ |
|                            | 3                                         | 9                                      | CMELH                                             |                               | OAA3C2                    | 0                 | HOLTON SR CTR                                                                                                    | 5      | wk       | 25   | 03/01/17 | 03/ |
|                            | 4                                         | 9                                      | CMEL                                              |                               | OAA3C1                    | 0                 | HOLTON SR CTR                                                                                                    | 5      | WK       | 25   | 01/01/17 | 02/ |

Continued on next page

### View Adjustments in POC Service Billing Line Detail, continued

| ded (225) | SERVI                                     | CE PROVIDEI             | D (225)                                              |                    |                        |                       |                   |                     |                                   |                 |              |                |               |              |
|-----------|-------------------------------------------|-------------------------|------------------------------------------------------|--------------------|------------------------|-----------------------|-------------------|---------------------|-----------------------------------|-----------------|--------------|----------------|---------------|--------------|
|           | NOTE: T                                   | o change a provider (   | or service/fundir                                    | ng, click on the   | e Red "Start M         | Start N<br>lew 225 Pr | ew 225<br>ocess - | Process -           | Enter New Cri<br>Criteria" buttor | teria<br>first. |              |                |               |              |
|           | Organizat     9 - NORTHE                  | ion<br>AST KANSAS AAA   | • Month                                              | • Year (y)         | holton                 | Search                | + Pr<br>HOL       | ovider<br>TON SR CT | IR ==> HOLTO                      |                 |              |                |               |              |
|           | Funding P     OAA3C1 - O     Previously P | DER AMERICANS           | ved budgets o<br>ACT - TITLE III-<br>rds to Report K | nly)<br>C1 - 887 V | Service     CMEL - CON | GREGATE               | MEAL              | S-756 ∨             | S V Select                        | tto ALL         | ~            | Display S      | Supplementa   | Is Yes 🗸     |
|           | Pending Se                                | ervices                 |                                                      |                    |                        |                       |                   |                     |                                   |                 |              |                |               |              |
|           | KamisID                                   | Customer                | SSN                                                  | Start<br>Date      | End<br><del>Date</del> | Dischg.<br>Code       | SCA<br>Pct.       | PI<br>Bill.         | PI<br>Coll.                       | Units<br>Prov.  | Unit<br>Cost | Units<br>Auth. | Units<br>Paid | Paic<br>Date |
|           | 5722161                                   | SMURF,<br>MAMA (Suppl.) | 444-11-1955                                          | 02/06/2017         | 02/28/2017             | - 🗸                   | 0                 |                     |                                   |                 | 1.1          | 25             |               |              |
|           | 000074                                    | SMURF,                  | 444-11-1941                                          | 01/01/2017         | 02/28/2017             |                       | 0                 |                     |                                   |                 | 1.1          | 25             |               |              |

By changing the Display Supplementals opt Billing record will be noted with '(Suppl.)'

For more information on the POC Service Line Billing Detail window and its contents, see *Chapter 19a – Plan of Care* in the KAMIS II User Manual.